## iDMSS Plus / gDMSS Plus (LAN 接続)の初期設定

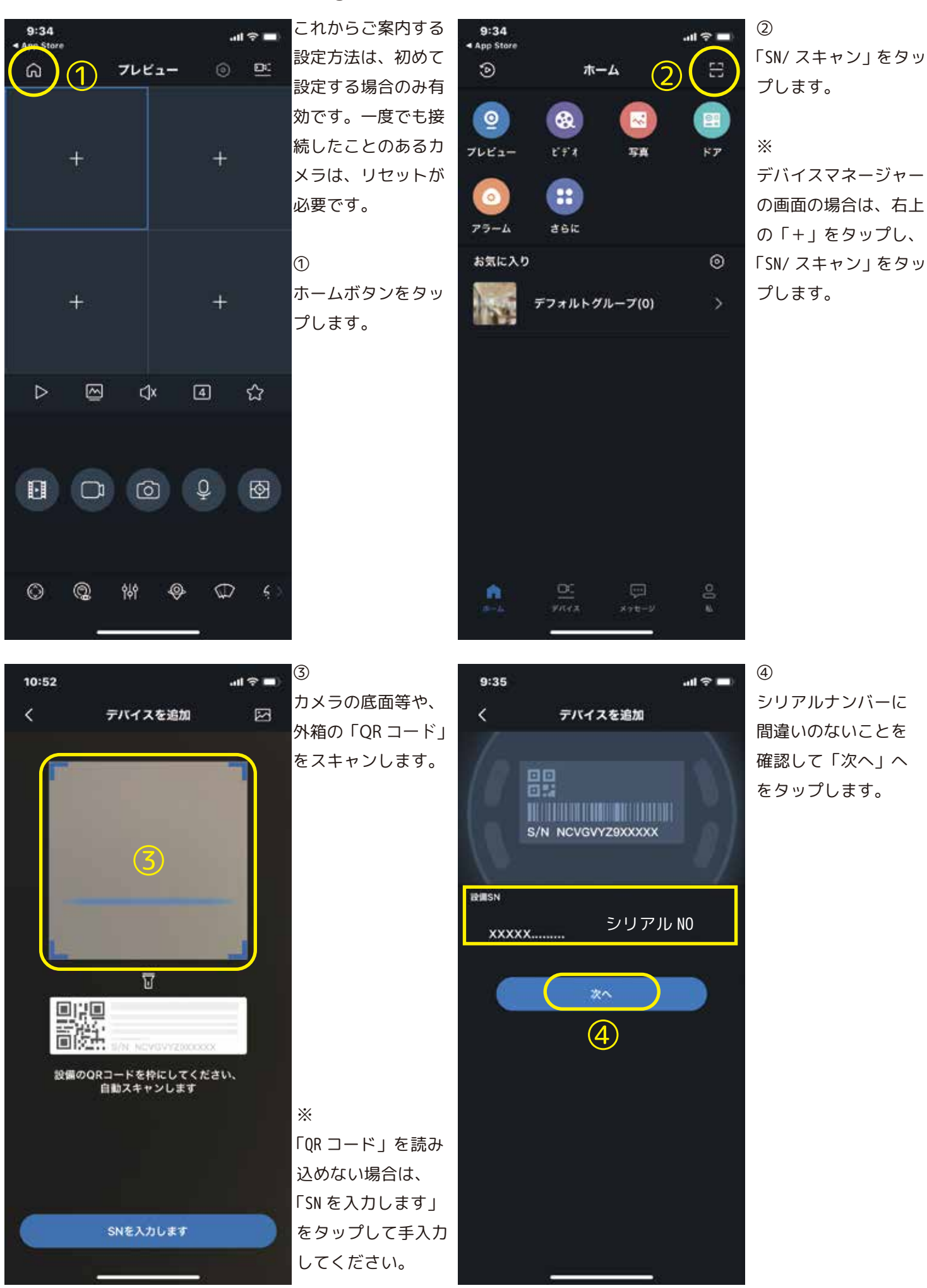

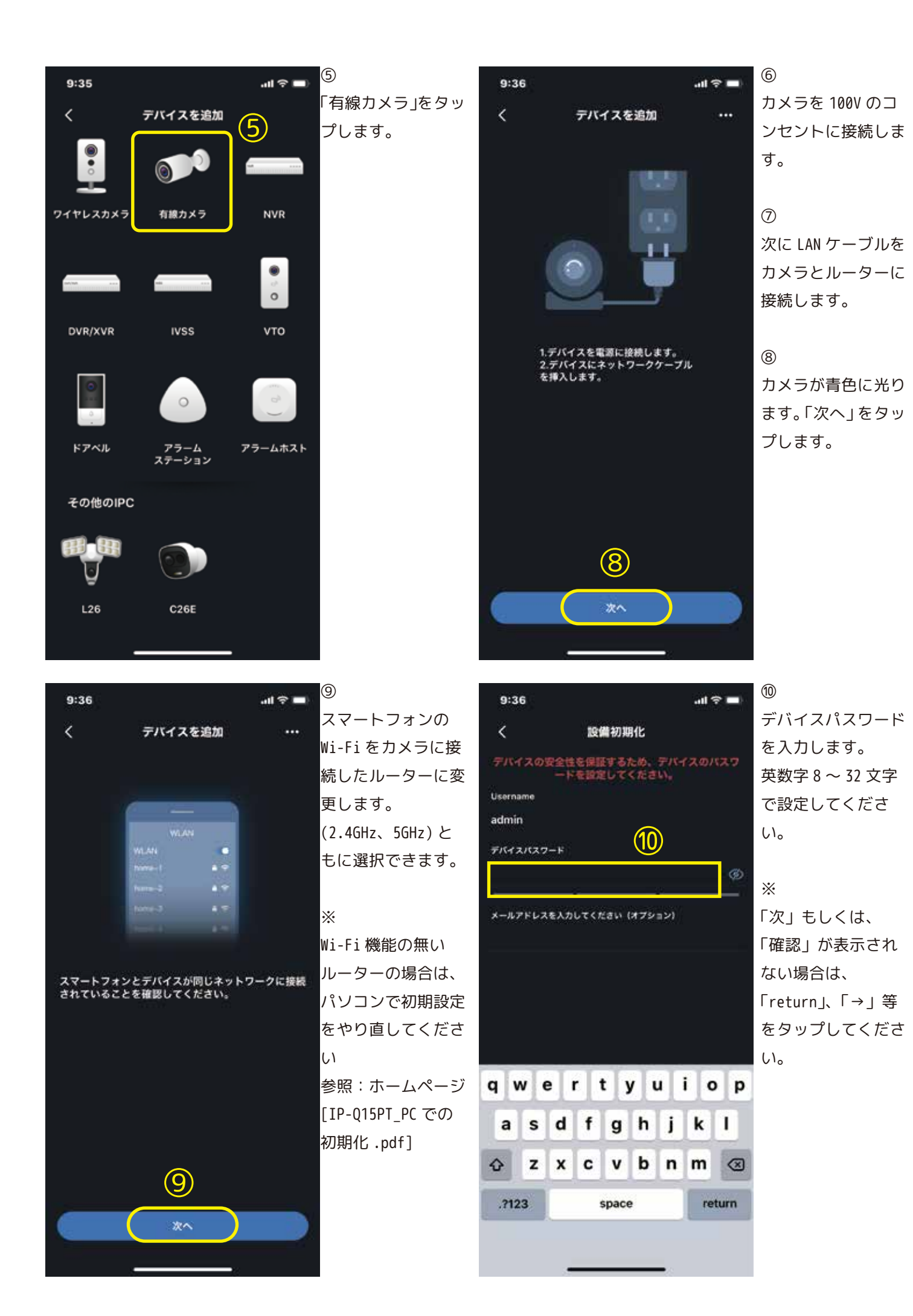

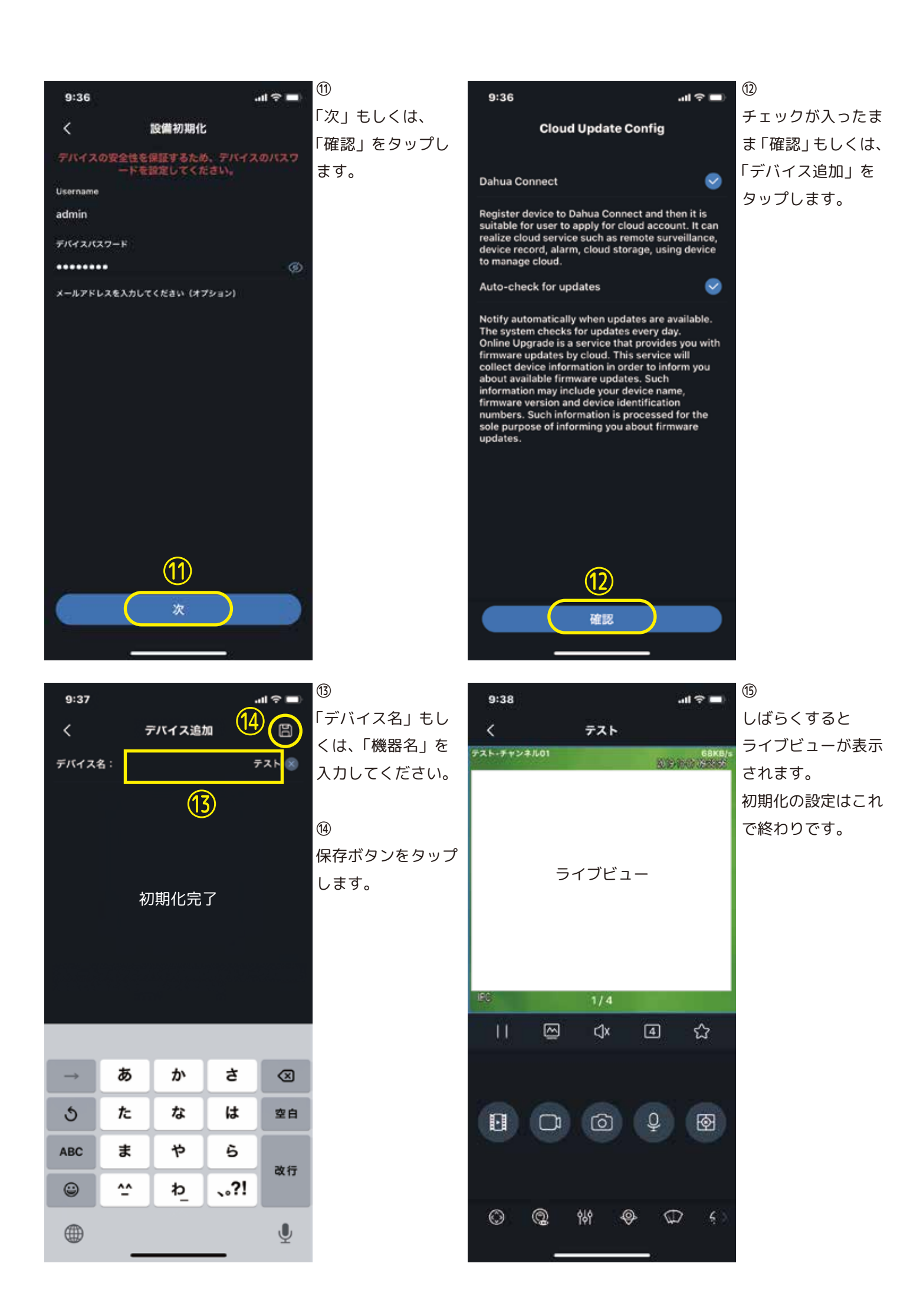